| 🗟 IE | S Client v8. | 36 : My IES      |                            |                                 |               |        |                      |                            |                      |        |                      |                                    |         |   |                                                                                                    | X |
|------|--------------|------------------|----------------------------|---------------------------------|---------------|--------|----------------------|----------------------------|----------------------|--------|----------------------|------------------------------------|---------|---|----------------------------------------------------------------------------------------------------|---|
| Help | Infolab      | Connections      | Logon                      | Logoff                          | Companion     | Wizard | How do I             | DataMarts                  | Business M           | odules | Action Focu          | Option Select                      |         |   |                                                                                                    |   |
| -    |              | ? Q              | _                          | _                               | _             | Ψ      | $\bigcirc$           |                            | »                    | îΤ     | -                    | _                                  | _       | 6 | <ul> <li>Image: A second second s</li></ul> | × |
|      |              |                  |                            |                                 |               |        |                      |                            |                      |        |                      |                                    |         |   |                                                                                                    |   |
|      |              | iesN             | /lobi                      | le                              |               |        |                      |                            |                      |        |                      |                                    |         |   |                                                                                                    |   |
|      |              | Manag<br>objects | ement o<br>and fur         | of Web A                        | ,pp           |        |                      |                            |                      |        |                      | Sape                               | E 21    |   |                                                                                                    |   |
|      |              |                  |                            |                                 |               |        |                      |                            |                      |        |                      | 27                                 | A Carro |   |                                                                                                    |   |
|      |              |                  |                            |                                 |               |        |                      |                            |                      |        |                      |                                    |         |   |                                                                                                    |   |
|      |              | File Ma          | aintenan<br><u>Web A</u> g | pplication                      | <u>s</u>      | W      | eb App W<br><u>W</u> | riting: -<br>'eb App Write | <u>.</u>             |        | Reports: -           | Event Log                          |         |   |                                                                                                    |   |
|      |              |                  | V                          | Function<br>Veb User<br>Control | <u>s</u><br>s |        |                      |                            |                      |        |                      | Projects<br>Functions<br>Web Users |         |   |                                                                                                    |   |
|      |              | Enquiri          | ies: -<br><u>V</u>         | Veb User                        | s (           | Ac     | cess Man             | agement: -                 |                      |        | Local: -<br><u>C</u> | ustom Options                      |         |   |                                                                                                    |   |
| Ses  |              |                  |                            |                                 |               |        | <u>Ma</u><br>≜       | anage Acces<br>Access Repo | <u>s</u><br><u>t</u> |        |                      |                                    |         |   |                                                                                                    |   |
| Ľ    |              |                  |                            |                                 |               |        |                      |                            |                      |        |                      |                                    |         |   |                                                                                                    |   |

Slide notes: iesMobile Users are defined and maintained with the 'Web Users' option.

| TES Client v8.36 : My IES           |                    |                  |  |
|-------------------------------------|--------------------|------------------|--|
| Help Submit Quit Functions Commands | () (( ))           | o <b>-</b>       |  |
|                                     |                    |                  |  |
|                                     |                    |                  |  |
|                                     | iesMobile User     |                  |  |
|                                     |                    |                  |  |
|                                     |                    |                  |  |
| User Code                           |                    | Save             |  |
| User Name                           | *****              | Quit             |  |
| Password<br>Data Stream Swap User   |                    | Remove           |  |
|                                     |                    |                  |  |
|                                     | 🗖 Login Lock       |                  |  |
| Login Fail Count                    |                    |                  |  |
|                                     | Companies to enter | Select Companies |  |
| 1                                   | osapanieb oo ensei |                  |  |
|                                     |                    |                  |  |
|                                     |                    |                  |  |
|                                     |                    |                  |  |
|                                     |                    |                  |  |
|                                     |                    |                  |  |
|                                     |                    | -                |  |
|                                     |                    |                  |  |
| Last Updated                        |                    |                  |  |
| Updated By                          |                    |                  |  |
| Ses 6                               |                    |                  |  |
| E                                   |                    |                  |  |
|                                     |                    |                  |  |

Slide notes: The iesMobile Users may be outside Users, for example Customers, or standard IES Users, or both. In the case of standard IES Users, it is recommended to use the same User Codes, as this will automatically provide access to certain functions like Data Streamers and others.

| IES Client v8.36 : My IES     Heln Submit: Ouit Eurotions Commands |                    |                |    |
|--------------------------------------------------------------------|--------------------|----------------|----|
|                                                                    | 0 <b>« »</b> 11    |                | \$ |
|                                                                    | iesMobile User     |                |    |
|                                                                    |                    |                |    |
| User Code                                                          |                    | Save           |    |
| Password<br>Data Stream Swap User                                  | *****              | Quit<br>Remove |    |
|                                                                    |                    |                |    |
| Login Fail Count                                                   | C Login Lock       |                |    |
|                                                                    | Companies to enter | ect Companies  |    |
|                                                                    |                    |                |    |
|                                                                    |                    |                |    |
|                                                                    |                    |                |    |
|                                                                    |                    | <b>.</b>       |    |
|                                                                    |                    |                |    |
| Last Updated<br>Updated By                                         |                    |                |    |
| Ses                                                                |                    |                |    |
|                                                                    |                    |                |    |

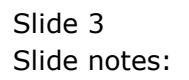

| Help Submit Quit Functions Commands         Image: Commands of the second second seco |  |
|----------------------------------------------------------------------------------------------------|--|
| Companies to enter                                                                                                    |  |
| User Code pe Save<br>User Name<br>Password<br>Data Stream Swap User<br>Login Lock<br>Login Fail Count<br>Companies to enter                                                                                                    |  |
| Login Fail Count                                                                                                    |  |
| User Code       ps       Save         User Name       Quit         Password       Remove         Data Stream Swap User       Login Lock         Login Fail Count       Select Companies         1       Companies to enter         1       Image: Select Companies                                                                                                    |  |
| User Code ps Save<br>User Name<br>Password<br>Data Stream Swap User<br>Login Lock<br>Login Fail Count<br>Companies to enter                                                                                                    |  |
| User Code ps Save<br>User Name<br>Password<br>Data Stream Swap User<br>Login Lock<br>Login Fail Count<br>Companies to enter                                                                                                    |  |
| User Code ps Save<br>User Name<br>Password<br>Data Stream Swap User<br>Login Lock<br>Login Fail Count<br>Companies to enter                                                                                                    |  |
| User Name<br>Password<br>Data Stream Swap User<br>Login Lock<br>Login Fail Count<br>Select Companies<br>Companies to enter                                                                                                    |  |
| Password Companies to enter                                                                                                    |  |
| Login Fail Count  Companies to enter                                                                                                    |  |
| Login Lock Login Fail Count  Companies to enter                                                                                                    |  |
| Login Fail Count  Companies to enter                                                                                                    |  |
| Companies to enter                                                                                                    |  |
| Companies to enter                                                                                                    |  |
|                                                                                                    |  |
|                                                                                                    |  |
|                                                                                                    |  |
|                                                                                                    |  |
|                                                                                                    |  |
|                                                                                                    |  |
|                                                                                                    |  |
|                                                                                                    |  |
|                                                                                                    |  |
| Last Updated                                                                                                    |  |
| Updated By                                                                                                    |  |
| Ses                                                                                                    |  |
| E                                                                                                    |  |
|                                                                                                    |  |

Slide notes: As for standard IES Usercodes, we keep the Usercode reasonably short, and spell out the Name properly at the 'Name' field.

| ES Client v8.36 : My IES            |                    |       |
|-------------------------------------|--------------------|-------|
| Help Submit Quit Functions Commands |                    |       |
| 4 ? Q, 🔍                            | 🕖 <b>« »</b> ît 💷  | 🔅 🖌 🚷 |
|                                     |                    |       |
|                                     |                    |       |
|                                     | iesMobile User     |       |
|                                     |                    |       |
|                                     |                    |       |
| User Code                           | ps <u>Save</u>     |       |
| User Name                           | Peter Smith        |       |
| Password                            | <u>Quit</u>        |       |
| Data Stream Swap User               | Remove             |       |
|                                     |                    |       |
|                                     | 🗖 Login Lock       |       |
| Login Fail Count                    |                    |       |
| _                                   | Companies to enter |       |
| 1                                   |                    |       |
|                                     |                    |       |
|                                     |                    |       |
|                                     |                    |       |
|                                     |                    |       |
|                                     |                    |       |
|                                     |                    |       |
|                                     | <b>•</b>           |       |
|                                     |                    |       |
| Last Updated                        |                    |       |
| Updated By                          |                    |       |
| Ses                                 |                    |       |
| E                                   |                    |       |
|                                     |                    |       |
| <u>L</u>                            |                    |       |

Slide notes: We provide an initial password, which the User may change after the 1st logon.

| ES Client v8.36 : My IES            |                    |  |
|-------------------------------------|--------------------|--|
| Help Submit Quit Functions Commands | Ø <b>« »</b> II I  |  |
|                                     |                    |  |
|                                     |                    |  |
|                                     | iesMobile User     |  |
|                                     |                    |  |
| UserCode                            | ps <u>Save</u>     |  |
| User Name<br>Password               | 2001 Saloli        |  |
| Data Stream Swap User               | I Remove           |  |
|                                     | 🗖 Login Lock       |  |
| Login Fail Count                    | Saled Companies    |  |
|                                     | Companies to enter |  |
| 1                                   |                    |  |
|                                     |                    |  |
|                                     |                    |  |
|                                     |                    |  |
|                                     |                    |  |
|                                     |                    |  |
| Last Updated                        |                    |  |
| Updated By                          |                    |  |
| E                                   |                    |  |
|                                     |                    |  |

Slide notes: A Data Stream Swap User may be registered for a User for the sake of access to Data Streamers. Let's see the help on this.

| ES Client v8.36 : My IES            |                    |       |
|-------------------------------------|--------------------|-------|
| Help Submit Quit Functions Commands |                    |       |
| • ? Q •                             | // <b>// //</b>    | 🔅 📀 😒 |
|                                     |                    |       |
|                                     |                    |       |
|                                     | iesMobile User     |       |
|                                     |                    |       |
|                                     |                    |       |
| Lines Code                          |                    |       |
| User Name                           | Peter Smith        |       |
| Password                            | ******* Quit       |       |
| Data Stream Swap User               | Remove             |       |
|                                     |                    |       |
|                                     |                    |       |
| Lasis Feil Osust                    | Eugin Euck         |       |
| Login Fail Count                    | Select Companies   |       |
|                                     | Companies to enter |       |
| 1                                   |                    |       |
|                                     |                    |       |
|                                     |                    |       |
|                                     |                    |       |
|                                     |                    |       |
|                                     |                    |       |
|                                     |                    |       |
|                                     | <b>_</b>           |       |
|                                     |                    |       |
| Last Updated                        |                    |       |
| Updated By                          |                    |       |
| Ses                                 |                    |       |
| É                                   |                    |       |
|                                     |                    |       |
|                                     |                    |       |

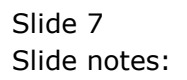

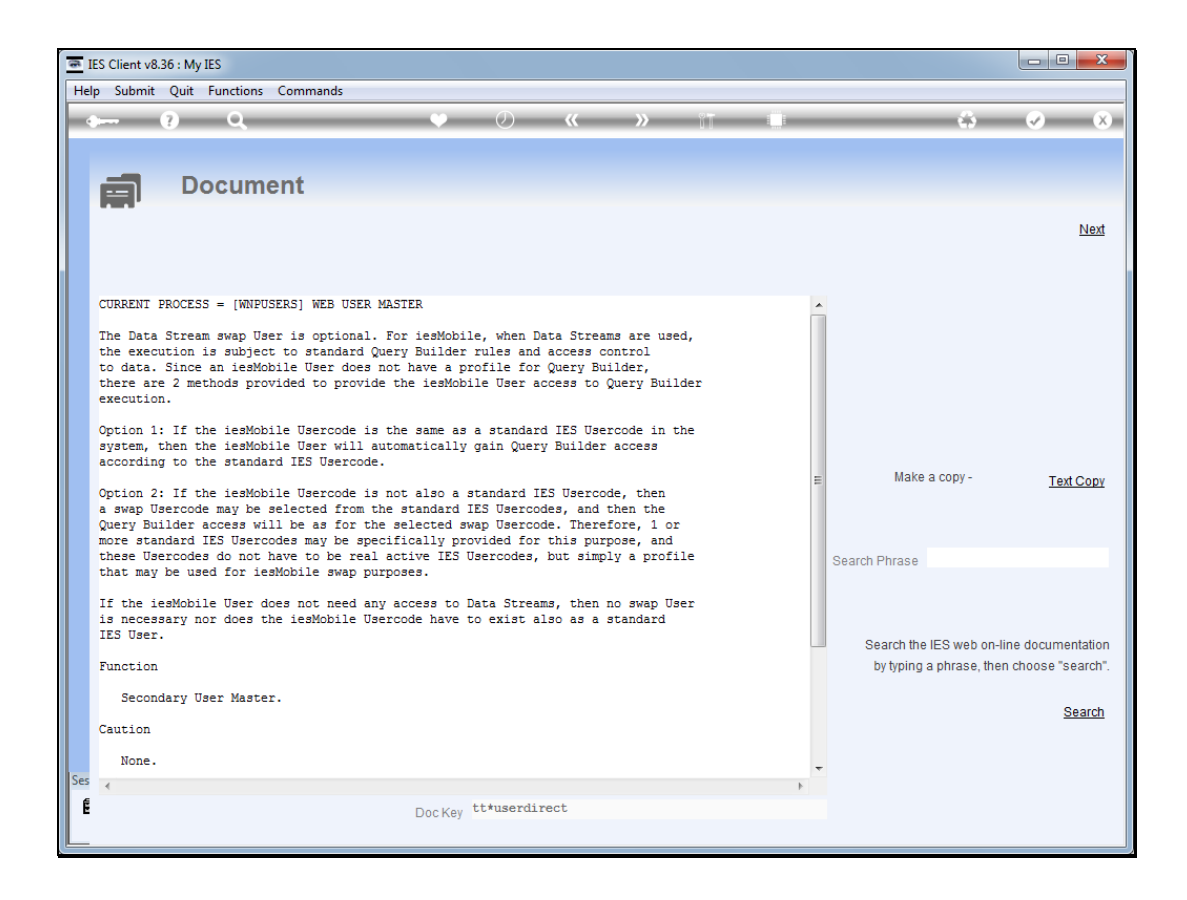

Slide notes: If the Usercode is the same as for a standard IES User, then a swap User is not needed for Data Stream access, and if Data Stream access is not even required, then there is no need to register a swap Usercode.

| IES Client v8.36 : My IES            |                         |       |
|--------------------------------------|-------------------------|-------|
| - Prep source Qui runctions commanos | () <b>« »</b> it i      | ¢ 🖉 🕅 |
|                                      | iesMobile User          |       |
| Liser Code                           | Sala Sala               |       |
| User Name                            | Peter Smith ****** Quit |       |
| Data Stream Swap User                | Remove                  |       |
| Logia Fail Count                     | 🗖 Login Lock            |       |
| Login Pair Count                     | Companies to enter      |       |
| 1                                    |                         |       |
|                                      |                         |       |
|                                      |                         |       |
|                                      | <b>•</b>                |       |
| Last Updated<br>Updated By           |                         |       |
| Ses                                  |                         |       |
|                                      |                         |       |

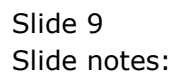

| IES Client v8.36 : My IES           |                    |  |
|-------------------------------------|--------------------|--|
| Help Submit Quit Functions Commands | • · · · · ·        |  |
|                                     |                    |  |
|                                     |                    |  |
|                                     | icoMobilo Upor     |  |
|                                     |                    |  |
|                                     |                    |  |
| User Code                           | ps <u>Save</u>     |  |
| User Name                           | Peter Smith        |  |
| Password<br>Data Stream Swan Liser  | Remove             |  |
|                                     |                    |  |
|                                     | 🗖 Login Lock       |  |
| Login Fail Count                    |                    |  |
|                                     | Select Companies   |  |
| 1                                   | companies to enter |  |
|                                     |                    |  |
|                                     |                    |  |
|                                     |                    |  |
|                                     |                    |  |
|                                     |                    |  |
|                                     | <b>•</b>           |  |
|                                     |                    |  |
| Last Updated                        |                    |  |
| Updated By                          |                    |  |
| Ses                                 |                    |  |
| E                                   |                    |  |
|                                     |                    |  |

Slide notes: We will always select 1 or more Companies that this User may enter, and for the Companies we select, we should follow this up with access to some applications for the User in these Datamarts.

| IES Client v8.36 : My IES           |                           |         |
|-------------------------------------|---------------------------|---------|
| Help Submit Quit Functions Commands | <i>(</i> ) <b>« »</b> n i | <u></u> |
|                                     |                           |         |
|                                     |                           |         |
|                                     | iesMobile User            |         |
|                                     |                           |         |
| User Code                           | pa <u>Save</u>            |         |
| User Name<br>Password               | Peter Smith ****** Quit   |         |
| Data Stream Swap User               | Remove                    |         |
|                                     |                           |         |
| Login Fail Count                    | Login Lock                |         |
|                                     | Select Companies          |         |
| 1                                   |                           |         |
|                                     |                           |         |
|                                     |                           |         |
|                                     |                           |         |
|                                     |                           |         |
| Nex                                 | re Add Ins Ed Del         |         |
| Last Indated                        |                           |         |
| Updated Updated                     |                           |         |
| Ses                                 |                           |         |
| E                                   |                           |         |
|                                     |                           |         |

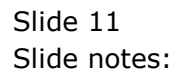

| TES C  | lient v8.3 | 6 : My IES  |       |         |                            |                               |             |                   |                               |                           |          |        |         |         |              |           |   |   |                      |   |
|--------|------------|-------------|-------|---------|----------------------------|-------------------------------|-------------|-------------------|-------------------------------|---------------------------|----------|--------|---------|---------|--------------|-----------|---|---|----------------------|---|
| Help 1 | Infolab    | Connections | Logon | Logoff  | Compa                      | nion V                        | Vizard      | How do            | I Data                        | Marts                     | Business | Module | s Actio | on Focu | s Optic      | on Select | t |   |                      |   |
| •      | (          | <u>?</u> 0  |       |         |                            | •                             |             | Ø                 | ***                           |                           | »        | Ϋ́Τ    |         |         |              |           |   | 4 | <ul> <li></li> </ul> | × |
|        |            |             |       |         |                            |                               | ie          | sMol              | oile                          | Usei                      | r        |        |         |         |              |           |   |   |                      |   |
|        |            |             |       |         |                            |                               |             |                   |                               |                           |          |        |         |         |              |           |   |   |                      |   |
|        |            |             |       |         | Us                         | er Code                       | ps<br>Pete  | er Smith          |                               |                           |          |        |         | 5       | <u>Save</u>  |           |   |   |                      |   |
|        |            |             |       | Data St | Pa<br>Pa<br>ream Sw        | assword<br>as User            | ***         | ****              |                               |                           |          |        |         | Ren     | Quit<br>10ve |           |   |   |                      |   |
|        |            |             |       |         |                            | _,                            |             |                   |                               |                           |          |        |         |         |              |           |   |   |                      |   |
|        |            |             |       | N       | IULTI SEL                  | ECT: Cor                      | mpanie      | oain Loci<br>es   | <u>.</u>                      |                           |          |        |         |         |              |           |   |   |                      |   |
|        |            |             |       | Г       | Select                     | : -                           |             |                   |                               |                           |          |        |         |         |              |           |   |   |                      |   |
|        |            |             |       | F       | iesbu                      | siness                        |             | Gur               | nmy Hoo                       | ps Inc                    |          |        |         |         |              |           |   |   |                      |   |
|        |            |             |       |         | IESBU:<br>iesbu:<br>IESBU: | SINESS:<br>siness:<br>SINESS: | 1<br>2<br>3 | Ple<br>Afi<br>Agi | enty In<br>rican P<br>ricultu | vestmen<br>orts<br>re Plc | nts      |        |         |         |              |           |   |   |                      |   |
|        |            |             |       |         | Select A                   |                               | Show        | Full Line         | Ci                            | ancel                     |          | ок     | 1 [     |         |              |           |   |   |                      |   |
|        |            |             |       |         |                            |                               |             |                   |                               |                           |          |        |         |         | T            |           |   |   |                      |   |
|        |            |             |       |         |                            |                               |             |                   |                               |                           |          |        |         |         |              |           |   |   |                      |   |
|        |            |             |       |         | Last I<br>Upo              | Updated<br>dated By           | i<br>/      |                   |                               |                           |          |        |         |         |              |           |   |   |                      |   |
| Ses    |            |             |       |         |                            |                               |             |                   |                               |                           |          |        |         |         |              |           |   |   |                      |   |
| E      |            |             |       |         |                            |                               |             |                   |                               |                           |          |        |         |         |              |           |   |   |                      |   |

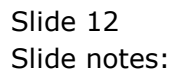

| TES C  | lient v8.3 | 6 : My IES  |       |         |                            |                               |             |                   |                               |                           |          |        |         |         |              |           |   |   |                      |   |
|--------|------------|-------------|-------|---------|----------------------------|-------------------------------|-------------|-------------------|-------------------------------|---------------------------|----------|--------|---------|---------|--------------|-----------|---|---|----------------------|---|
| Help 1 | Infolab    | Connections | Logon | Logoff  | Compa                      | nion V                        | Vizard      | How do            | I Data                        | Marts                     | Business | Module | s Actio | on Focu | s Optic      | on Select | t |   |                      |   |
| •      | (          | <u>?</u> 0  |       |         |                            | •                             |             | Ø                 | ***                           |                           | »        | Ϋ́Τ    |         |         |              |           |   | 4 | <ul> <li></li> </ul> | × |
|        |            |             |       |         |                            |                               | ie          | sMol              | oile                          | Usei                      | r        |        |         |         |              |           |   |   |                      |   |
|        |            |             |       |         |                            |                               |             |                   |                               |                           |          |        |         |         |              |           |   |   |                      |   |
|        |            |             |       |         | Us                         | er Code                       | ps<br>Pete  | er Smith          |                               |                           |          |        |         | 5       | <u>Save</u>  |           |   |   |                      |   |
|        |            |             |       | Data St | Pa<br>Pa<br>ream Sw        | assword<br>as User            | ***         | ****              |                               |                           |          |        |         | Ren     | Quit<br>10ve |           |   |   |                      |   |
|        |            |             |       |         |                            | _,                            |             |                   |                               |                           |          |        |         |         |              |           |   |   |                      |   |
|        |            |             |       | N       | IULTI SEL                  | ECT: Cor                      | mpanie      | oain Loci<br>es   | <u>.</u>                      |                           |          |        |         |         |              |           |   |   |                      |   |
|        |            |             |       | Г       | Select                     | : -                           |             |                   |                               |                           |          |        |         |         |              |           |   |   |                      |   |
|        |            |             |       | F       | iesbu                      | siness                        |             | Gur               | nmy Hoo                       | ps Inc                    |          |        |         |         |              |           |   |   |                      |   |
|        |            |             |       |         | IESBU:<br>iesbu:<br>IESBU: | SINESS:<br>siness:<br>SINESS: | 1<br>2<br>3 | Ple<br>Afi<br>Agi | enty In<br>rican P<br>ricultu | vestmen<br>orts<br>re Plc | nts      |        |         |         |              |           |   |   |                      |   |
|        |            |             |       |         | Select A                   |                               | Show        | Full Line         | Ci                            | ancel                     |          | ок     | 1 [     |         |              |           |   |   |                      |   |
|        |            |             |       |         |                            |                               |             |                   |                               |                           |          |        |         |         | T            |           |   |   |                      |   |
|        |            |             |       |         |                            |                               |             |                   |                               |                           |          |        |         |         |              |           |   |   |                      |   |
|        |            |             |       |         | Last I<br>Upo              | Updated<br>dated By           | i<br>/      |                   |                               |                           |          |        |         |         |              |           |   |   |                      |   |
| Ses    |            |             |       |         |                            |                               |             |                   |                               |                           |          |        |         |         |              |           |   |   |                      |   |
| E      |            |             |       |         |                            |                               |             |                   |                               |                           |          |        |         |         |              |           |   |   |                      |   |

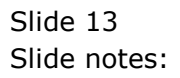

| TES Client v8.36 : My IES    |                                                                                            |  |
|------------------------------|--------------------------------------------------------------------------------------------|--|
| Help Infolab Connections Log | gon Logoff Companion Wizard How do I DataMarts Business Modules Action Focus Option Select |  |
|                              |                                                                                            |  |
|                              |                                                                                            |  |
|                              | iesMobile User                                                                             |  |
|                              |                                                                                            |  |
|                              | Licer Code, and                                                                            |  |
|                              | UserName Peter Smith                                                                       |  |
|                              | Password ****** Quit                                                                       |  |
|                              | Data Stream Swap User Kennove                                                              |  |
|                              |                                                                                            |  |
|                              | MULTI SELECT: Companies                                                                    |  |
|                              | Select -                                                                                   |  |
|                              | iesbusiness     Gummy Hoops Inc     Trepustiness                                           |  |
|                              | issbusiness2 African Ports                                                                 |  |
|                              |                                                                                            |  |
|                              | Select ALL Show Full Line Cancel OK                                                        |  |
|                              |                                                                                            |  |
|                              |                                                                                            |  |
|                              |                                                                                            |  |
|                              | Last Updated                                                                               |  |
|                              | Updated By                                                                                 |  |
| Ses                          |                                                                                            |  |
| Ê                            |                                                                                            |  |
|                              |                                                                                            |  |

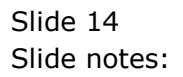

| ES Client v8.36 : My IES            |                               |       |
|-------------------------------------|-------------------------------|-------|
| Help Submit Quit Functions Commands |                               |       |
| <u>ه وا مر پ</u>                    | /) <b>« »</b> it ii           | * • * |
|                                     | iesMobile User                |       |
|                                     |                               |       |
| User Code<br>User Name              | ps <u>Save</u><br>Peter Smith |       |
| Password<br>Data Stream Swap User   | ******* Quit<br>Remove        |       |
|                                     | _                             |       |
| Login Fail Count                    | Login Lock                    |       |
|                                     | Companies to enter            |       |
|                                     |                               |       |
|                                     |                               |       |
|                                     |                               |       |
|                                     |                               |       |
| Nex                                 | Pre Add Ins Ed Del            |       |
| Last Updated<br>Updated By          |                               |       |
| Ses                                 |                               |       |
|                                     |                               |       |

Slide notes: After creating a new User master record, or making changes to an existing record, we will choose SAVE to update the information to the system.

| IES Client v8.36 : My IES     Hole Submit: Ouit Exections Commands |                    |        |
|--------------------------------------------------------------------|--------------------|--------|
| The submit Quit Functions Commands                                 | Ø <b>« »</b> tt 🖬  | \$ 0 8 |
|                                                                    | iesMobile User     |        |
|                                                                    |                    |        |
| User Code                                                          | Save               | 2      |
| User Name<br>Password                                              | ****** Qui         | t      |
| Data Stream Swap User                                              | Remove             | 2      |
|                                                                    |                    |        |
|                                                                    | 🗖 Login Lock       |        |
| Login Fail Count                                                   | Select Companies   |        |
|                                                                    | Companies to enter |        |
| 1                                                                  |                    | 1      |
|                                                                    |                    |        |
|                                                                    |                    |        |
|                                                                    |                    |        |
|                                                                    |                    |        |
|                                                                    |                    | -1     |
|                                                                    |                    | -      |
| Last Updated                                                       |                    |        |
| Updated By                                                         |                    |        |
| Ses                                                                |                    |        |
| E                                                                  |                    |        |
|                                                                    |                    |        |

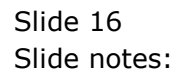